## 湖北省鄂州市西门子中国总代理-西门子选型-西门子技术支持-西门子维修服务

| 产品名称 | 湖北省鄂州市西门子中国总代理-西门子选型-<br>西门子技术支持-西门子维修服务          |
|------|---------------------------------------------------|
| 公司名称 | 广东湘恒智能科技有限公司                                      |
| 价格   | .00/件                                             |
| 规格参数 | 变频器:西门子代理商<br>触摸屏:西门子一级代理<br>伺服电机:西门子一级总代理        |
| 公司地址 | 惠州大亚湾澳头石化大道中480号太东天地花园2<br>栋二单元9层01号房(仅限办公)(注册地址) |
| 联系电话 | 18126392341 15267534595                           |

## 产品详情

## (一)连接数目

S7-200 SMART CPU既可以通过本体集成的RS485端口或信号板连接支持PPI协议的西门子HMI设备,还可 以通过本体集成的以太网口来连接支持S7协议的西门子HMI设备。当CPU的三个物理接口同时连接西门 子HMI设备时(包含信号板),最多的连接资源数是16个。

表1. CPU的连接能力

Smart Panels 支持的 PLC:

第一代产品 SmartLine(无以太网接口):S7-200、OMRON CP1系列、三菱 FX 系列、Modbus RTU注意:只能建一个通讯连接,否则Smart Panels 无法启动项目(白屏)。

第二代产品SmartLine-IE:串口:S7-200、OMRON CP1系列、三菱 FX 系列、Modbus RTU、台达(DVP-SV/ES2 系列)以太网:S7-200(CP243-1)、Smart200、LOGO!

Smart Panels 通过串口只能连接一个设备,通过以太网可以连接三个设备,但是串口和以太网不能同时使用(编译通不过)。

注意:串口和以太网口只能使用一个,否则编译通不过。

(二)创建项目

## 用户需要使用WinCC Flexible 2008 SP2

China或以上版本来组态第一代产品SmartLine,如果是第二代产品SmartLine IE的话,只能使用WinCC Flexible 2008 SP4 China进行组态。

用户既可以在WinCC Flexible中直接创建项目,也可以使用向导创建。下文主要介绍如何直接创建项目。

双击PC桌面的SIMATIC WinCC flexible图标可以启动WinCC flexible,在启动画面中选择"创建一个空项目",如图1所示。鼠标左键单击"创建一个空项目"后,打 开如图2所示的"设备选择"界面。在该界面选择所使用的设备,在此以Smart 1000 IE为例。

图1. 直接创建项目

图2. 设备选择

(三) 配置通信连接

用户通过以下步骤可配置Smart 1000 IE与S7-200 SMART CPU的PPI通信。

第一步:在WinCC flexible的主工作窗口中,展开左侧树形项目结构,选择"项目">"通讯">"连接" ,双击"连接"图标以打开"连接设置"的属性窗口。如图3所示。

图3.打开连接窗口

第二步:在"连接"窗口中双击名称下方的空白表格,或者右击鼠标选择快捷菜单中的"添加连接"可 以添加与CPU的连接。如图4所示。

图4. 添加连接

第三步:添加连接后,根据项目需求用户可以修改默认的连接名称"连接\_x",并选择"通讯驱动程序"和是否在线。由于连接的设备是S7-200 SMART CPU,所以在"通讯驱动程序"下方的下拉菜单处选择"SIAMTIC S7 200 SMART"作为通讯驱动程序,同时激活在线连接。如图5所示。

图5. 配置连接

第四步:设置连接参数。首先选择Smart 1000 IE的接口为"IF1 B",即触摸屏的RS422/485物理接口。选中该接口后,该接口的参数设置窗口将在其下方自动显示。设置触摸屏的通信波特率为187500,站地址为1。

接着在 " 网络 " 窗口选择 " PPI " 为通信双方的通信协议。

最后在 "PLC设备 " 窗口设置CPU的站地址,此处设置CPU的站地址为2,如图5所示。

注意:CPU的地址必须不同于HMI设备的地址,二者不能重复。

第五步:设置\$7-200 \$MART CPU的波特率和站地址。在\$TEP 7 Micro/WIN \$MART软件的项目树中选择 "系统块",然后按"回车"键,即可打开如图7所示的"系统块"窗口。为CPU的R\$485端口设置的站 地址和波特率必须与图6的配置保持一致,CPU的站地址为2,通信波特率为187.5 kbps。

图7. S7-200 SMART通信口设置

至此已经配置完成了Smart 1000 IE与S7-200 SMART CPU的PPI通信。

(四)启动操作画面

给Smart 1000 IE设备上电时屏幕会短暂出现启动画面,如图8所示。图中的三个按钮代表的含义如下。

Transfer:HMI设备设置为"传送"模式。

Start:启动装载在HMI设备上的项目。

Control

Panel:点击该按钮后进入HMI设备的控制面板,用户在控制面板可以选择传输模式,添加密码等。

图8. 启动画面

(五)下载项目文件

要将配置好的项目下载到Smart 1000

IE设备上,首先要保证HMI设备的通信口处于激活状态,可通过HMI设备的"Control Panel">"Transfer"进行设置,如图9所示。如果选择串口方式下载项目,首先需要勾选"Serial"右侧的"Enable Channel"。

图9. 通信口使能

其次,要使用Siemens原装的PPI编程电缆下载项目,RS-232/PPI电缆(订货号6ES7 901-3CB30-0XA0)和USB/PPI电缆(订货号6ES7 901-3DB30-0XA0)都可以。当使用的电缆是USB/PPI时,要求其E-STAND版本是05或更高版本。

接着在WinCC flexible 软件的菜单栏选择"项目">"传送">"传输",如图10 所示。单击"传输"即 可打开"选择设备进行传送"窗口,如图11所示。在"选择设备进行传送"窗口,用户可以选择传输模 式为"串行"或"串口(通过USB-PPI电缆)",在此选择后者进行传输。

图10. 打开传输设置

图11. 传输设置

给Smart 1000

IE设备断电再上电后,HMI设备将会出现启动画面,单击Transfer按钮,使HMI设备处于"传送"模式。

接着在WinCC flexible软件中选择 " 项目 " > " 传送 " > " 传输 " ,单击图11中的 " 传送 " 按钮,待HMI设 备中的传送状态显示为 " 传输完成 " 时,至此已成功通过串口模式将项目传送到HMI设备。